## 1. Karty CARBON

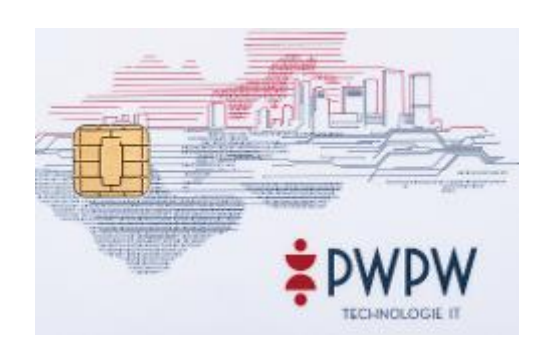

Aby sprawdzić ważność certyfikatu należy uruchomić program "Menedżer komponentu technicznego" który jest zainstalowany w ścieżce START -> CryptoCard. Następnie należy włożyć kartę z certyfikatem do czytnika i poczekać aż certyfikat wyświetli się na liście czytników(1) i kliknąć na niego(2). Poniżej pojawią się dane dotyczące certyfikatu. W obszarze "Certyfikat kwalifikowany"(3) w polu "Ważny do"(4) pojawi się data ważności. [Rys1.]

| Menedżer Komponentu Technicznego |                                                                                                  |                                                                     |                       |              |             |  |
|----------------------------------|--------------------------------------------------------------------------------------------------|---------------------------------------------------------------------|-----------------------|--------------|-------------|--|
| Ogólne Komponent Techniczny      |                                                                                                  |                                                                     |                       |              |             |  |
|                                  | Broadcom Co<br>Certyfika<br>Certyfika<br>Broadcom Co                                             | rp Contacted Smart<br>at: X.509<br>at: X.509<br>rp Contactless Smar | Card 0<br>tCard 0     |              |             |  |
|                                  |                                                                                                  |                                                                     |                       |              | 1           |  |
| Stat                             | tus<br>Stan tokena                                                                               | aktywowany lub 'P                                                   | N transportowy'       |              | Testuj      |  |
| 3                                | Status PIN                                                                                       | 10 prób                                                             | Status PUK            | 10 prób      |             |  |
| - Cer                            | Certyfikat kwalifikowany<br>Podmiot C=PL, ST=dolnośląskie, L=Wrocław, O=Politechnika Wrocławska, |                                                                     |                       |              |             |  |
| Ι.                               | Wydawca                                                                                          | C=PL, O=Polska V                                                    | /ytwórnia Papierów Wa | artościowych | S.A., SN=Ni |  |
| 4                                | Ważny do                                                                                         | 2019.09.28. 23:00                                                   | .00                   |              | Więcej      |  |
| Zarz                             | ządzanie token<br>Zmień PIN                                                                      | em<br>Odblokuj                                                      |                       |              | Zniszcz     |  |
|                                  |                                                                                                  |                                                                     |                       | ОК           | Pomoc       |  |

Rys.1. Okno programu Menedżer komponentu technicznego

## 2. Karty DARK

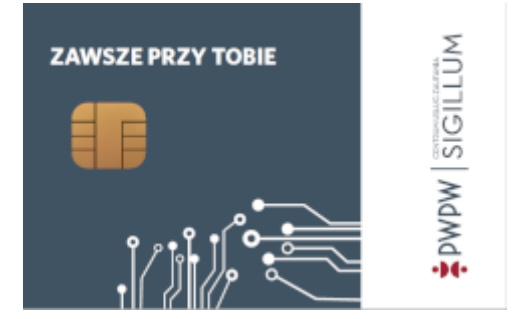

Aby sprawdzić ważność certyfikatu należy uruchomić program IDProtect Manager który jest zainstalowany w ścieżce START -> IDProtect Client. Następnie należy włożyć kartę z certyfikatem do czytnika i poczekać aż wyświetlą się dane certyfikatu(1). Następnie trzeba kliknąć zakładkę "Certificates & Keys"(2), w następstwie pojawi się okno do wpisania PINu(3). Po wpisaniu należy nacisnąć przycisk "Verify"(4). Pojawi się nowe okno z danymi certyfikatu. Aby wyświetlić datę ważności trzeba kliknąć prawym przyciskiem myszy na pole z nazwą certyfikatu(5) i wybrać "View"(6). Wyświetli to niezbędne dane(7). [Rys.2.]

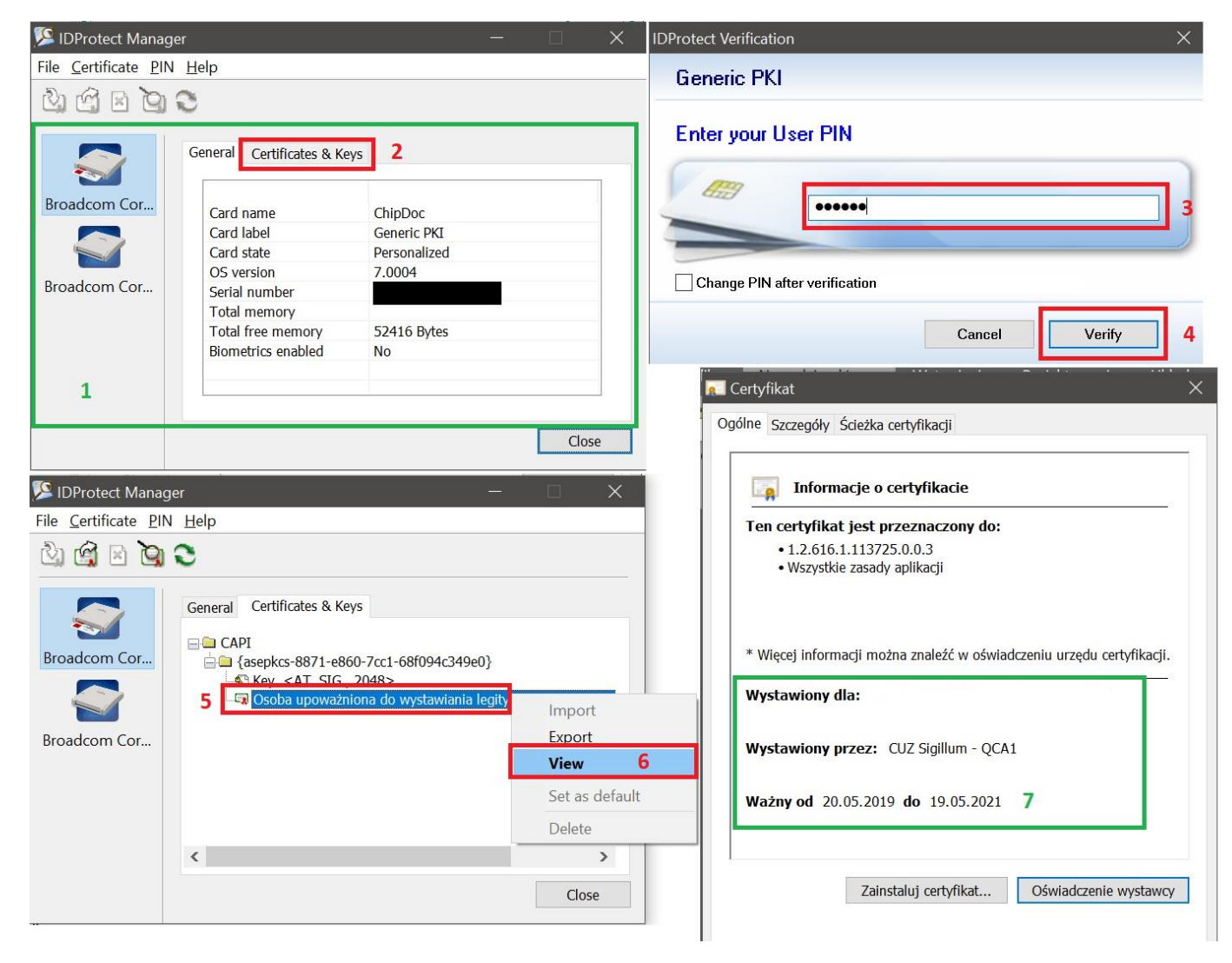

Rys.2. Okna programu IDProtect Manager